## 「博物館実習Ⅲ」課題提出方法

①「法政大学資格課程ホームページ」にログインする

| 法政大学资格                                                                       | 初期ログイン ID・パ<br>(ローマ字は大文字)<br>⇒問い合わせは、資    | スワードは、【    】<br>です。<br>格課程実習準備室まで。 |
|------------------------------------------------------------------------------|-------------------------------------------|------------------------------------|
| トップページ 図書館司書課程                                                               | 社会教育主事課程 博物館学芸員課程 博物館展示                   | 室 刊行物 過去のイベント                      |
| 検索 検索                                                                        | 新着情報<br>最新 5件 ~                           |                                    |
| トップページ                                                                       | 毎4回ガイダンスのおしらせ<br>博物館実習皿課題フォーマット           | 07/08 17:30<br>07/08 17:30         |
| ■ 14生涯学習入門<br>■ 13生涯学習入門                                                     | <u>追加実習について</u><br>実習皿:第3回ガイダンス           | 07/08 17:30<br>06/22 13:54         |
| <ul> <li>12生涯学習入門(水4)</li> <li>12生涯学習論(大学院)</li> <li>11生涯学習入門(水4)</li> </ul> | 博物館セミナー参加者資料を配布しています<br>博物館セ≈+のご (4/28提載) | 06/15 16:17                        |

②「法政大学資格課程ホームページ」の「博物館学芸員課程」タブを開く

|                                                    | 氏名 管理 ログア                                                          | ウト       |
|----------------------------------------------------|--------------------------------------------------------------------|----------|
| 法政大学资格                                             |                                                                    |          |
| トップページ 図書館司書課程                                     | 社会教育主事課程 博物館学芸員課程 博物館展示室 刊行物 過去のイベント                               |          |
| 検索                                                 | 新着情報<br>最新 5件 V                                                    |          |
| トップページ                                             | 第4回ガイダンスのおしらせ     07/08 17:3       博物館実習 II課題フォーマット     07/08 17:3 | 30<br>30 |
| <ul> <li>■ 14生涯学習入門</li> <li>■ 13生涯学習入門</li> </ul> | 追加実習について     07/08 17:3       実習皿:第3回ガイダンス     06/22 13:5          | 30<br>54 |
| - 12生涯学習入門(水4)<br>- 12生涯学習論(大学院)                   | <u>博物館セミナー参加者資料を配布しています</u> 06/15 16:1                             | 7        |

③赤枠部分をコピーする

|                                    |                                     | 氏名                                             | 管理   ログアウト |
|------------------------------------|-------------------------------------|------------------------------------------------|------------|
| 法政大学资格                             | 課程                                  |                                                |            |
|                                    |                                     |                                                |            |
| トップページ 図書館司書課程                     | 社会教育主事課程 博物館学芸員課程 博物館展示室 刊          | 刊行物 過去のイ                                       | ベント        |
| 検索                                 | レポート                                |                                                |            |
| 検索                                 |                                     | 8                                              |            |
|                                    | 20xx年度学芸員課程 課題提出                    |                                                |            |
| トップページ                             | 資格課程   20 <b>××</b> /07/20 13:07:02 | 期限 20××/09/29                                  |            |
| <ul> <li>14生涯学習入門</li> </ul>       | 20 🗙 年度学芸員課程の課題提出フォームはこちらです。        | 状態 実施中                                         |            |
| - 13生涯学習入門                         | 2021 年度博物館実習 III の課題提出フォームです。       | 解答者数 0                                         |            |
| - 12生涯学習入門(水4)                     | 提出フォームダワンロート⇒⇒21 実督III 【氏名】.zip     | 評価 木提出 長約6000000000000000000000000000000000000 |            |
| - 12生涯学習論(大学院)                     |                                     |                                                |            |
| - 11生涯学習入門(水4)                     |                                     |                                                |            |
| <ul> <li>10生涯学習入門(水4・6)</li> </ul> | 提出の際には、必ず以下のテンプレートをコピーして必要事項を記      |                                                |            |
| - 08生涯学習入門(水4・6)                   | 人することを忘れないでくたさい。<br>【以下、テンプレート】     |                                                |            |
| - 図書館司書課程                          |                                     |                                                |            |
| • 社会教育主事課程                         | ①氏名:                                |                                                |            |
| • 博物館学芸員課程                         | ②学籍番号:                              |                                                |            |
| ▶ 博物館機不至                           | ③メールアトレス:                           |                                                |            |
| □四去のイベント                           | • <del>* *</del> <b>¤ m a u u u</b> |                                                |            |
|                                    | ✓ 提出する                              |                                                |            |
|                                    |                                     |                                                |            |

④「20XX 年度学芸員課程 課題提出」フォームをひらく

|                                      | E                                                    | 6名 管理 ログアウト |
|--------------------------------------|------------------------------------------------------|-------------|
| 法政大学资格                               | 思程                                                   |             |
| トップページ 図書館司書課程                       | 社会教育主事課程 博物館学芸員課程 博物館展示室 刊行物 過去の                     | レイベント       |
| 検索                                   | レポート                                                 |             |
| 検索                                   | 20XX年度学芸員課程 課題提出                                     | D.          |
| トップページ                               | 資格課程   20 ×× /07/20 13:07:02<br>期限 20 ×× /09/2       | 9           |
| <ul> <li>14生涯学習入門</li> </ul>         | 20 🗙 年度学芸員課程の課題提出フォームはこちらです。 状態 実施中                  |             |
| - 13生涯学習入門                           | 2021 年度博物館実習 Ⅲの課題提出フォームです。 解答者数                      | <u>)</u>    |
| - 12生涯学習入門(水4)                       | 提出フォームダウンロート⇒⇒ <u>21実省Ⅲ【氏名】.zp</u> 計皿 未提出<br>最終解答日 - | -           |
| • 12生涯学習論(大学院)                       |                                                      | -           |
| • 11 生涯子自入门(水4)<br>• 10 生涯学習入門(水4・6) | 堤中の際にけ みず以下のテンプレートをコピーレアみ更専項を記                       |             |
| • 08生涯学習入門(水4・6)                     | 入することを忘れないでください。                                     |             |
| - 図書館司書課程                            | 【以下、テンプレート】                                          |             |
| • 社会教育主事課程                           | ① <b>氏名:</b>                                         |             |
| • 博物館学芸員課程                           | ②学籍番号:                                               |             |
| ▶博物館展示室                              | ③メールアドレス:                                            |             |
| ▪ 過去のイベント                            | ④捞甲電話俄亏:                                             |             |
|                                      | ☑提出する                                                |             |
|                                      |                                                      |             |

⑤フォームに必要事項を記入

| レポート                                                                                                    |
|----------------------------------------------------------------------------------------------------|
| 20xx年度学芸員課程 課題提出                                                                                                    |
| フォント     サイズ     スタイル     B     U     S     X2     x2     I     I |

⑥ファイル添付のためのボタンをクリックする

| レポート                                                                                                    |
|----------------------------------------------------------------------------------------------------|
| 20XX年度学芸員課程 課題提出                                                                                                    |
| フォント     サイズ     スタイル     B     U     S     x     x <sup>2</sup> I     T     T |
| 編集 HTML プレビュー Path: strong ///                                                                                                    |
| 一時保存 提出する キャンセル                                                                                                    |

## ⑦ファイルを「参照」から選択し「OK」で決定する。

| アップロードの挿入              |      |       |
|------------------------|------|-------|
| アップロードしたいファ            |      |       |
| C:\Users\shikaku\Deskt | ✔ 参照 | OK    |
| 別のファイルを添付              |      | キャンセル |

⑧入力した情報を確認して「提出する」ボタンを押す。

| 20XX年度学芸員課程 | 課題提出 |
|-------------|------|
|-------------|------|

| フォント ・ サイズ ・ スタイル ・ B I U S ×2 ×2 T - T - X |
|---------------------------------------------|
| 하 🖻 🗐 🚍 🗄 🔚 🧊 🕼 💷 🖉 🕢 💷 🖉 🖉 💷 🖉             |
| ①氏名:法政太郎(ほうせい・たろう)                          |
| ②学籍番号:XXZ6666                               |
| ③メールアドレス:OO@hosei.co.jp                     |
| ④携帯電話番号:xxx-xxxx-xxxx                       |
| XX 実習 III 【氏名】.zip                          |
|                                             |
|                                             |
|                                             |
|                                             |
|                                             |
|                                             |
|                                             |
|                                             |
|                                             |
| Max Prive Path: Strong                      |
|                                             |
| 一時保存 提出する キャンセル                             |

以上の方法で課題を提出してください。何か困ったことがあったら BT14 階 「資格課程実習 準備室」まで相談してください。